| Product:                  | Version #: | To be released to: | On date:        |
|---------------------------|------------|--------------------|-----------------|
| CU*BASE <sup>®</sup> GOLD | 19.05      | Online CUs         | May 5, 2019     |
|                           |            | Self-Processors    | May 20-21, 2019 |

## ATTENTION CREDIT UNION SECURITY ADMINISTRATORS

With each new release, take a look at the brand-new tools being introduced and assign them to the appropriate employees once the release goes live. To find the new tools introduced in the most recent release:

#### From the Home Page:

- 1. Click Filter by Category
- 2. Choose \_NEWTOOLS
- 3. Click Select or 🔁

TIP: Remember you won't see them listed under "My Tools" until you've been assigned access to them!

#### In Employee Security:

- 1. Launch Tool #327 CU\*BASE Employee Security
- 2. Click All Tool Assignments
- 3. Click the Categories Select button
- 4. Choose \_NEWTOOLS
- 5. Click Select or 🔁

#### NEW TOOLS IN THIS RELEASE

| Tool # | Tool Title                                                                            | Recommended For                         |
|--------|---------------------------------------------------------------------------------------|-----------------------------------------|
| 1550   | Credit Card Cash Back Program Config<br>#1555 View Credit Card Cash Back Program      | EFT, Marketing                          |
| 1700   | Teller Audit Analysis Dashboard                                                       | Audit, Teller Line Management           |
| 1710   | Fraud Incident Dashboard                                                              | Data Analysts, CEO, Member Service      |
| 1715   | Fraud Incident Maintenance                                                            | Member Service, Back Office, Accounting |
| 1720   | Fraud Incident Status Configuration<br>#1725 View Fraud Incident Status Configuration | Member Service, CEO                     |
| 1730   | Fraud Incident Type Configuration<br>#1735 View Fraud Incident Type Configuration     | Member Service, CEO                     |
| 1985   | Auto-Post RDC Deposit Dashboard                                                       | Member Service, CEO, Accounting         |
| 1996   | 'Refinance Trigger' Product Config                                                    | Lending                                 |

### MENU CHANGES: CU\*BASE OPERATOR EDITION

For self-processing credit union clients only.

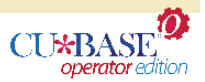

To adjust access to these commands:

- 1. Navigate to OPER, go to MNOP12 and launch #23 Employee Security for OPER Cmds
- 2. Use Oper Menu Security (F2)
- 3. Use Alternate View to sort the list by menu name
- 4. Type the menu name and use Enter to display all users who currently have access to that menu
- 5. Select one or more users in the list (hold Ctrl and click to select multiple names), then use **Edit** to adjust access to individual menu commands

Remember that if a person already had access to the commands on a particular menu, new commands added to that menu will be set up to *allow* access (checked) for that person automatically.

| Menu Name                                                                                                    | Old Menu                                                                                                    | New Menu                                                                                                    |
|----------------------------------------------------------------------------------------------------|----------------------------------------------------------------------------------------------------|----------------------------------------------------------------------------------------------------|
| MNOPBV <ul> <li>Added Option 19, Post<br/>MW Payments to Mbr<br/>Accts</li> </ul>                                                                                                    | MNOPBV         MNOPBV         BancVue Processing       18 Reload Prior Day Kasasa Files         1 Sand Current File       19 Reload Prior Day Kasasa Files       17 Transmit Reloaded Kasasa Files         3 Apply BancVue PassFall File       17 Transmit Reloaded Kasasa Files       17 Transmit Reloaded Kasasa Files         3 Apply BancVue Transaction File       18 Reload Prior Day Files       17 Transmit Reloaded Kasasa Files         4 Resend Prior-Day Files       21 Post BancYue Transaction File       21 Post Payments from ML/ve Media         Dealer Track       21 Post Payments from ML/ve Media       22 Post SWBC Processing         21 Post Swell Charge Tile       22 Post SWBC Processing       23 Post SWBC Processing         21 Post Combined Insurance File       21 Post SWBC Payments to MBr Accts         Combined Insurance File       21 Post SWBC Payment Changes to Accts         Menu option       Shortcut       State National         12 Post Combined Insurance File       21 Apply Ln Payment Changes to Accts         Stortcut       Stortcut       Stortcut         Stortcut       Stortcut       Stortcut Stortcut Payment                                                                                                    | Miscellaneous Vendor Processing       MOPPU         BancVue Processing       Kasasa Processing         1 Send Current File       16 Reload Prior Day Kasasa Files         2 Receive Monthly BancVue Files       17 Transmit Reloaded Kasasa Files         3 Apply BancVue PassFall       17 Transmit Reloaded Kasasa Files         4 Post BancVue PassFall       Magic Wrighter Processing         5 Resend Prior-Day Files       19 Post MW Payments to Mbr Accts         Dealer Track       MLive Media Processing         2 Create/Send (FDI) Daily File       21 Post Payments to Mbr Accts         11 Receive Combined Insurance File       24 Post SWBC Processing         11 Receive Combined Insurance File       24 Post SWBC Payments to Mbr Accts         2 Post Combined Insurance File       27 Apbl Ln Payment Changes to Accts         Menu option       Shortcut       State National         2 Operations Home       Co to CU'BASE       Signoff                                                                                                    |
| MNOP10<br>Moved Household<br>Database<br>Added Option 17, Create<br>Billing for Credit Bureau<br>Added Option 18, Credit<br>Bureau Merge Config<br>Added Option 19,<br>Merge/Verif Cred<br>Bureau Prcssing | Conversion Tools       MNOP10         Database Configuration       1 Gury Processing Alds         1 Enter CU Chart of Accounts Clg       13 Guery Processing         2 Enter CU Financial Bances       14 Oirect File Utilities         3 Enter CU Financial Bances       16 GL Resulting Bal Recat GLBALA         2 Enter Teler Draver Balances       16 GL Resulting Bal Recat GLBALA         3 Enter CU Physicid Group Infor       20 Print SSN Verification Reports         1 Enter Cu Physicid Guotos       21 Auto-Generate Household Database         2 Enter ACH Company/Deductions       21 Auto-Generate Household Database         3 Enter Coll Physicid Guotos       21 Auto-Generate Household Database         3 Enter ACH Company/Deductions       21 Series System Tools #1         24 Isere System Tools #2       27 Operations Menus         25 Iseries System Tools #1       24 Isere Stytem Tools #1         26 Operations Manue       20 Stotcut         27 Operations Maint       21 Isere System Tools #1         28 Isere System Tools #2       27 Operations Maint         29 Inter Strotes       Stotcut       20 Inter Stotes         20 Operations Maint       20 Inter Stotes       21 Iseres System Tools #1         29 Inter Construct       20 Inter Stotes       21 Iseres System Tools #1         20 Operations Maint       20 I  | Conversion Tools       MNOP10         Database Configuration       1       Conversion Processing Alds         1       Enter CU Chart of Accounts Cig       1       Surry Processing         2       Enter CU Financial Bancos       1       Ouery Processing         3       Enter CU Financial Bancos       1       Ouery Processing         5       Enter Curpolyce Profiles/Secur       16       OL Resulting Bal Recat: GLBALA         6       Enter Curpolyce Profiles/Secur       16       GL Resulting Bal Recat: GLBALA         1       Enter Curpolyce Profiles/Secur       16       GL Resulting Bal Recat: GLBALA         1       Enter Curpolyce Profiles/Secur       16       GL Resulting Bal Recat: GLBALA         1       Enter Curpolyce Profiles/Secur       16       GL Resulting Bal Recat: GLBALA         1       Enter Curpolyce Database       17       Creatis Blimg for Credit Bureau Processing         1       Setto Gunde Bank Promo Campaing       18       Isee Setto Tools B1         1       Setto Gunde Bank Promo Campaing       18       Isee Setto Tools B1         1       Auto-Generate Household Database       27       Operations Mains         1       Auto-Generate Household Database       21       Mice Setto Programmer Tools         1                                                                                   |
| MNOP12 <ul> <li>Added Option 19,<br/>Insurance Provider<br/>Config</li> <li>Added Option 20,<br/>Configure Xtend Reports</li> </ul>                                                                        | Credit Union Configurations 2       MODP12         More General Configurations       15       Configure RDC Posting Services         1 Mbr ReachConfiguration Maint       16       Magic-Wrighter A2A Response Cds         2 Mbr ReachMaster Message Maint       17       State Tax Reporting Master Cnfig         3 Config Shared Branch Networks       16       Corp One Draft Returns Config         4 CUSC/FSCC Lexure Configuration       19       eDCC Transmission Config         5 USIC/FSCC Acquirer Configuration       19       eDCC Transmission Config         6 USIC/FSCC Acquirer Configuration       19       eDCC Transmission Config         7 Define OUTGs by CU User ID       20       Employee Security for OPER Cmds         9 Config Supported Document Types       21       Employee Security for OPER Cmds         10 Configure 5000 Actors Voulling Toruments       23       Credit Union Configurations 1         12 Configure 5000 Actors       23       Credit Union Configurations 1         13 Configure 5000 Rations       24       Credit Union Configurations 3         14 Configure 5000 Rations       24       Credit Union Configurations 3         15 Configure 5000 Rations       24       Credit Union Configurations 4         16 Configure 5000 Rations       26       Credit Union Configurations 5         17 Configure | Credit Union Configurations       MODP12         More General Configuration Maint       16       Configure RDC Posting Services         1 Mix Reach-Configuration Maint       15       Configure RDC Posting Services         2 Mix Reach-Master Massage Maint       15       State Tax Reporting Master Config         3 Config State daranch Networks       15       State Tax Reporting Master Config         4 CUSCFSCC Issuer Configuration       10       Corp One Draft Returns Config         6 Outine OUTGa by CU       21       Configure Xtend Reports         1 Define OUTGa by User ID       20       Configure Xtend Reports         3 Config Supported Document Types       23       Employee Security for OPER Cmds         10 Configure S300 Account Codes       24       Credit Union Configurations 1         21 Configure S000 Account S00 Account Codes       23       Credit Union Configurations 1         12 Configure S00 Account Codes       24       Credit Union Configurations 1         14 Configure S00 Account Codes       25       Credit Union Configurations 1         15 Configure S00 Account Codes       26       Credit Union Configurations 1         16 Configure S00 Account Codes       26       Credit Union Configurations 1         17 Configure S00 Account Codes       26       Credit Union Configurations 1         16 |

## pg. 3 of 5

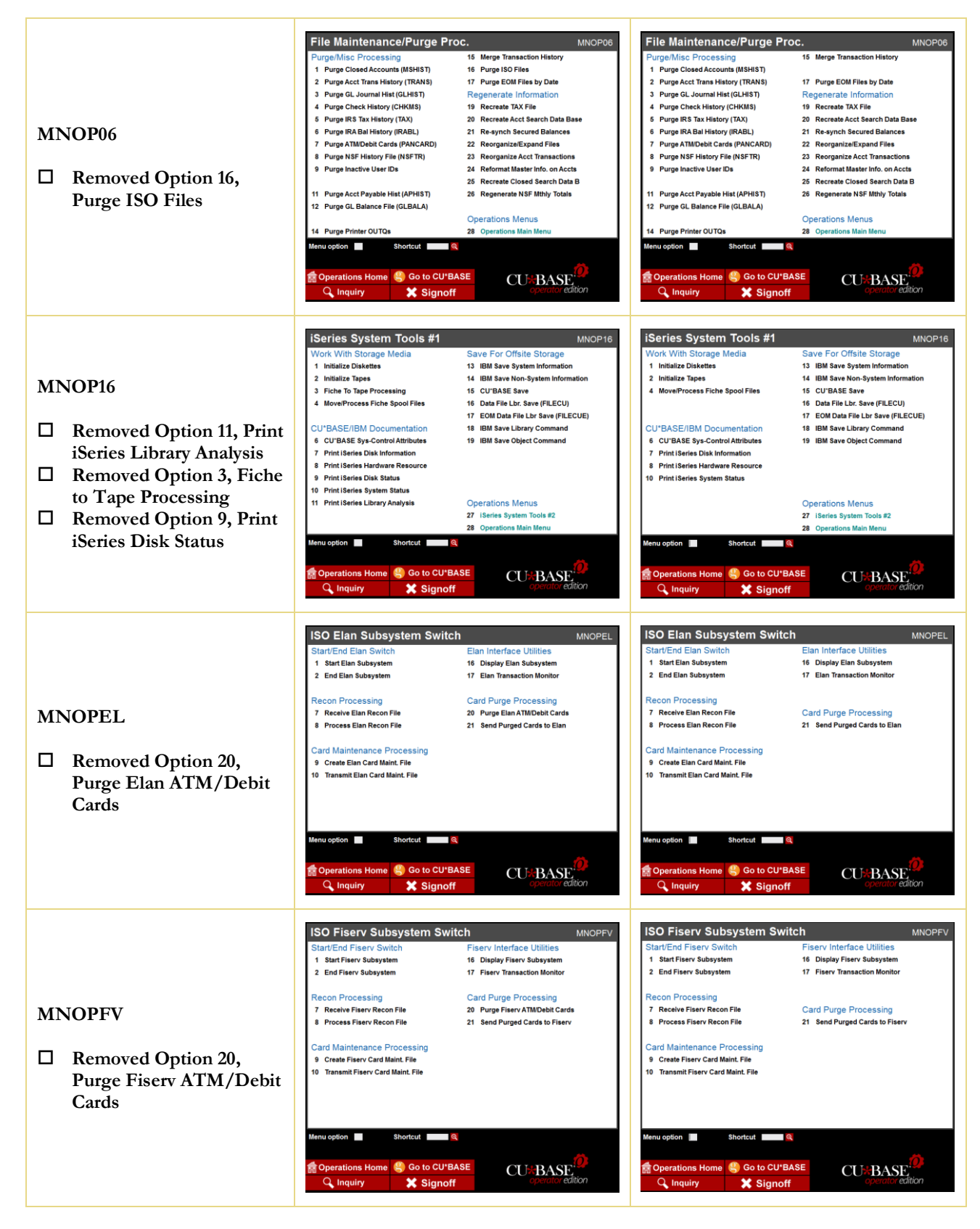

## pg. 4 of 5

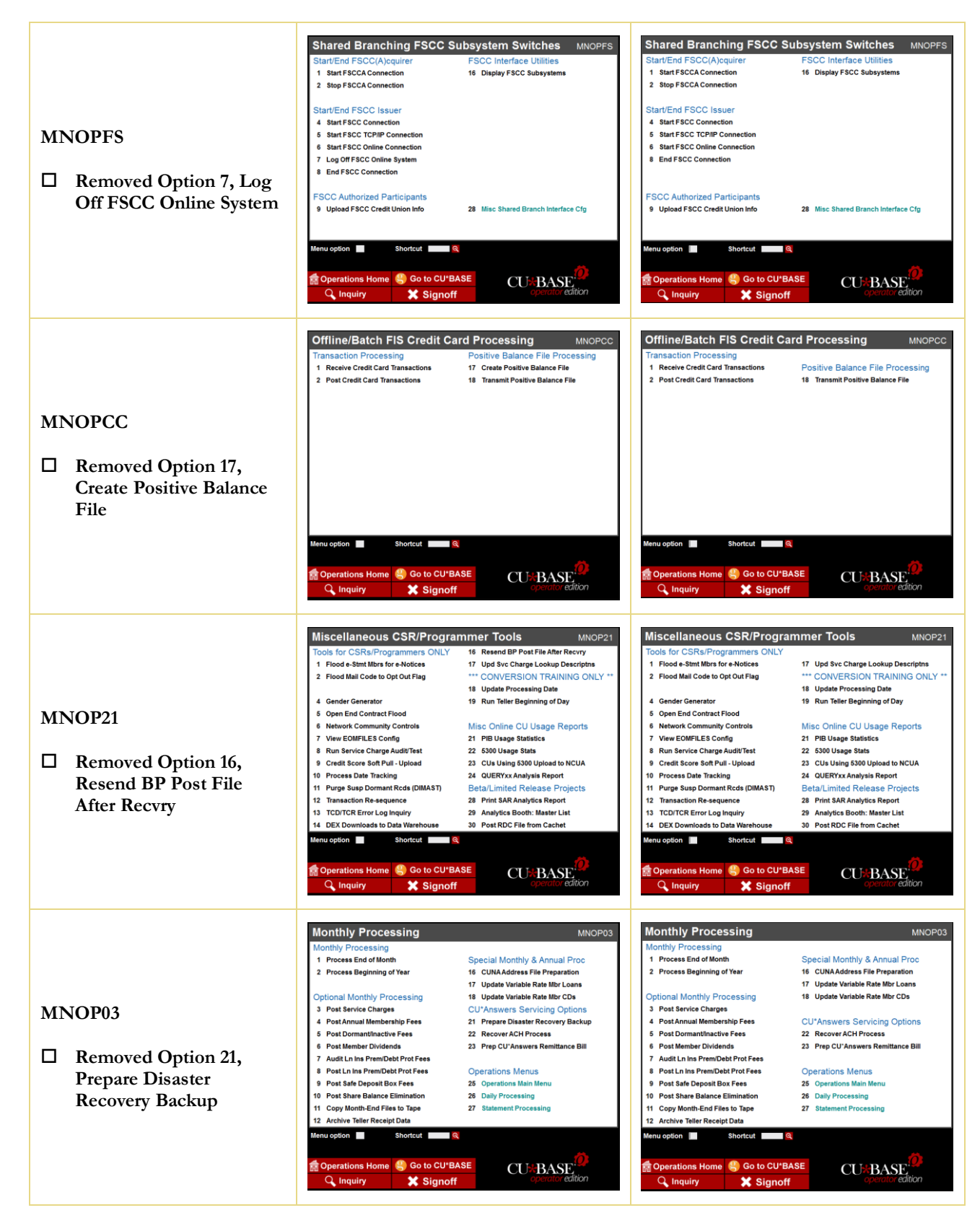

# pg. 5 of 5

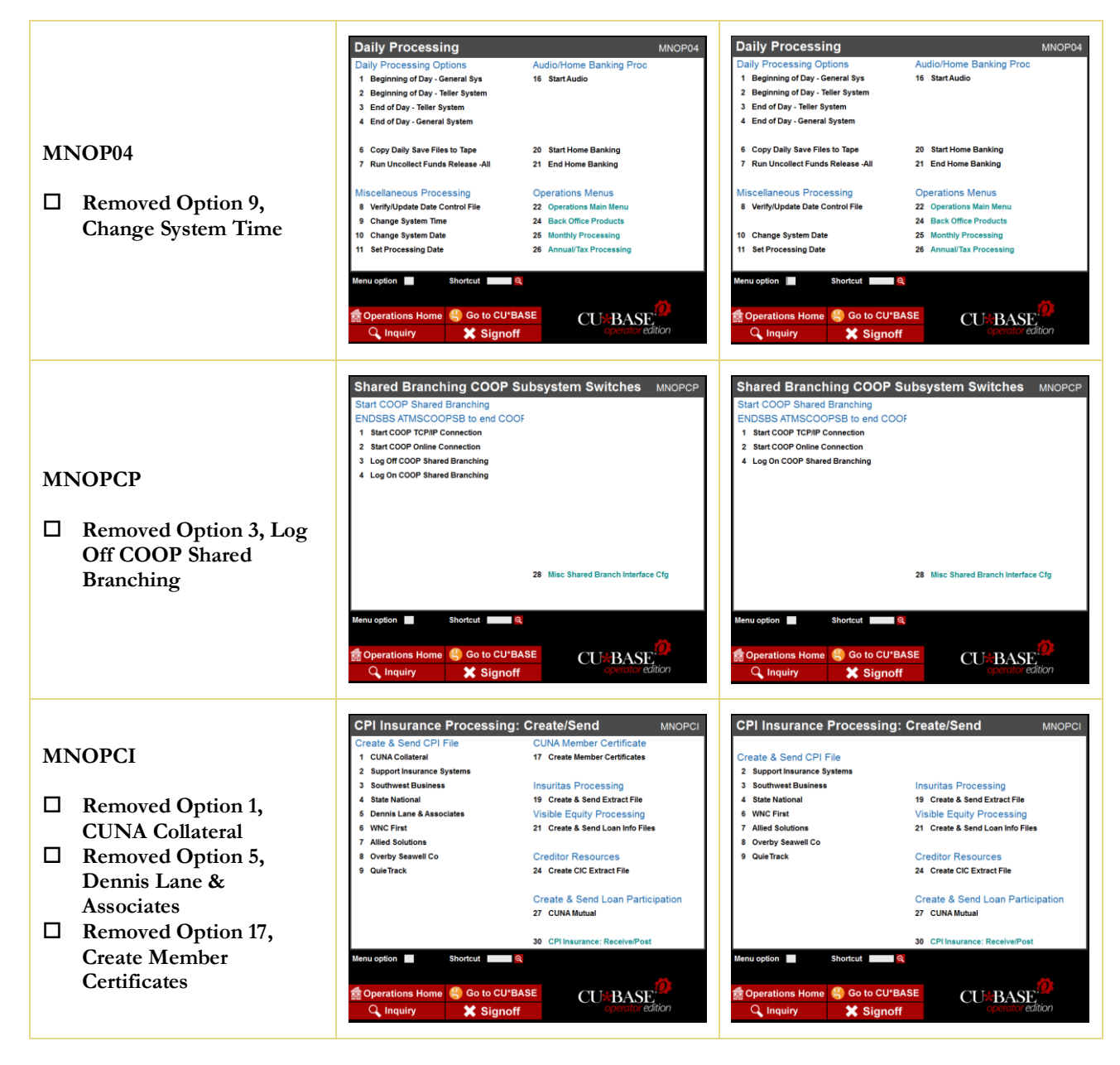

END